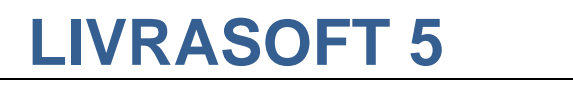

# SAISIR DES RETOURS

### Date de mise à jour : 16 avril 2021

|                                                                                                    | Réception des articles, suivi des a                                                                                                    | articles reçus, suivi des réservations reçues                                                                                                    | ■ – □ ×                                                                                                    |
|----------------------------------------------------------------------------------------------------|----------------------------------------------------------------------------------------------------|----------------------------------------------------------------------------------------------------|----------------------------------------------------------------------------------------------------|
| Afficher au<br>format PDF<br>Cérer<br>Actualiser<br>Retou<br>Gérer<br>Gérer                                                                                                    | es Listes de suivi Liste des commandes Suivi des factu                                                                                                    | ires des commandes <u>Liste des retours</u> Saisir des ret                                                                                                    | ours                                                                                                    |
| Statut<br>Fournisseur<br>Statut<br>Date de création et d'envoi<br>Date de clôture<br>Nombre d'articles envoyés<br>Poids total                                                                                                    | Detail artide         Retour 3692         HACHETTE LIVRE         en cours de saisie (tà envoyer)         23/04/2021         8         2,06 Kg                                                                                                    | Montant en prix de vente public<br>Montant total<br>Tva<br>Montant d'achat estimé<br>Montant total                                                                                                    | HT         TVA         TTC           100,95 €         106,50 €           100,95 €         5,5%           100,95 €         5,5%           HT         TVA           65,63 €         69,24 €                              |
| N°         Editeur           999760         HACHETTE TOURI           999761         HACHETTE TOURI           999762         HACHETTE TOURI           999763         HACHETTE TOURI           999764         HACHETTE TO           999765         HACHETTE TO           999766         HACHETTE TO           999766         HACHETTE TO | Marge     Référence     Titre       1     35%     9782016266595     GUIDE DU ROUTARD BALI-LOMBOK       1     35%     9782012800304     GUIDE DU ROUTARD BANGKOK 20.       1     35%     9782016266601     GUIDE DU ROUTARD BIRMANIE (M       X     X     X     X       X     X     X     X       X     X     X     X       X     X     X     X       X     X     X     X       X     X     X     X       X     X     X     X       X     X     X     X       X     X     X     X       X     X     X     X | Enregistré la         K 2018/19 - + BOROBUDUR, PRABANAN ET LES VOL       23/04/202         118/19       23/04/202         IYANMAR) 2018/19       23/04/202         Réception des articles, suivi des réguis, suivi des réservations regues       Iste des retours         Nandes       Suivi des factures des commandes       Liste des retours | e <u>Qté Stock Top Pointer Afficher Actions</u><br>21 <u>1</u> <u>1</u> <u>Article</u><br>21 <u>1</u> <u>1</u> <u>Article</u><br>21 <u>1</u> <u>1</u> <u>Article</u><br>21 <u>1</u> <u>1</u> <u>Saisir des retours</u> |
|                                                                                                    | Livers     Détail article       Saisri les retours     Détail article       Référence article     Quantité       9782012799367     1       ✓ Valider avec une quantité de 1     Guantité       Rechercher par le sériel     Choisir le fournisseur       Quel fournisseur ?     HACHETTE LIVRE       Other par le sériel     Statilité                                                                                                    | BUIDE DU ROUTARD EQUATEUR ET LES ILES GALAPAGO         uantité total à<br>tourner         5 (pas encore déduit du stock)         sponibilité       Arrêt définitif de<br>commercialisation         ock       5         ernière date de<br>raison       17/05/2017 (1437 jours)         numisseur - Editeur       HACHETTE LURE HACHETTE TOURI   | S 2017/18<br>Wateur<br>Wateur<br>Wateur<br>Ventes annuelles                                                                                                    |
|                                                                                                    | Ra<br>Pri                                                                                                    | ayon Livres pratiques<br>ix de vente 14,95 €                                                                                                    | 2017/0                                                                                                    |

Ce document présente une partie du logiciel LIVRASOFT.

Il ne s'agit en aucune façon d'un document contractuel qui engage de quelque manière que ce soit la société LIVRALOG. Toute modification et évolution du logiciel et/ou de la documentation pourra intervenir sans préavis.

Ce manuel est protégé par la loi du 11 mars 1957 sur la propriété littéraire et artistique, complétée par la loi du 3 juillet 1985 et par toutes les conventions internationales applicables aux droits d'auteur.

Selon la loi sur les droits d'auteur, ce manuel ne peut être copié ou traduit, en tout ou partie sans le consentement écrit de LIVRALOG.

# Table des matières

| 1 | INT               | IRODUCTION                                                                                                    | 3                    |
|---|-------------------|----------------------------------------------------------------------------------------------------|----------------------|
| 2 | SA                | ISIR DES RETOURS                                                                                                    | 4                    |
|   | 2.1<br>2.2        | PARAMETRER LA SAISIE DES RETOURS<br>PARAMETRER LA PLAGE DE RETOUR DANS LA FICHE DU FOURNISSEUR                                         | 6<br>7               |
| 3 | EN                | VOYER LES RETOURS                                                                                                    | 8                    |
|   | 3.1<br>3.2        | VERIFIER LE POIDS DU RETOUR AVANT L'ENVOI<br>VALIDER L'ENVOI                                                                           | 8<br>9               |
|   | 3.3               | JE ME SUIS TROMPE, JE VEUX ANNULER L'ENVOI                                                                                             | . 10                 |
| 4 | LIS               | STE DES RETOURS ET DETAIL D'UN RETOUR                                                                                                  | . 11                 |
| 5 | AU                | TRES DOCUMENTATIONS                                                                                                    | . 12                 |
|   | 5.1<br>5.2<br>5.3 | RECHERCHER LES ARTICLES REÇUS DES FOURNISSEURS<br>LISTER LES RESERVATIONS REÇUES POUR DES CLIENTS<br>PARAMETRER L'ENVOLDE SMS ET MAILS | . 12<br>. 12<br>. 12 |
|   | 5.4<br>5.5        | LISTE DE SUIVI DES COMMANDES ET RESERVATIONS<br>LISTE DES COMMANDES FOURNISSEURS                                                       | . 12<br>. 12<br>. 12 |
|   | 5.6<br>5.7        | SUIVI DES FACTURES DES COMMANDES<br>LISTE DES RETOURS                                                                                  | . 12<br>. 12         |
|   | 5.8<br>5.9        | SAISIR DES RETOURS<br>CHANGER LE THEME D'AFFICHAGE DU LOGICIEL                                                                         | . 12<br>. 12         |

# 1 Introduction

Appuyer sur la tuile « Commandes fournisseurs » pour ouvrir le logiciel :

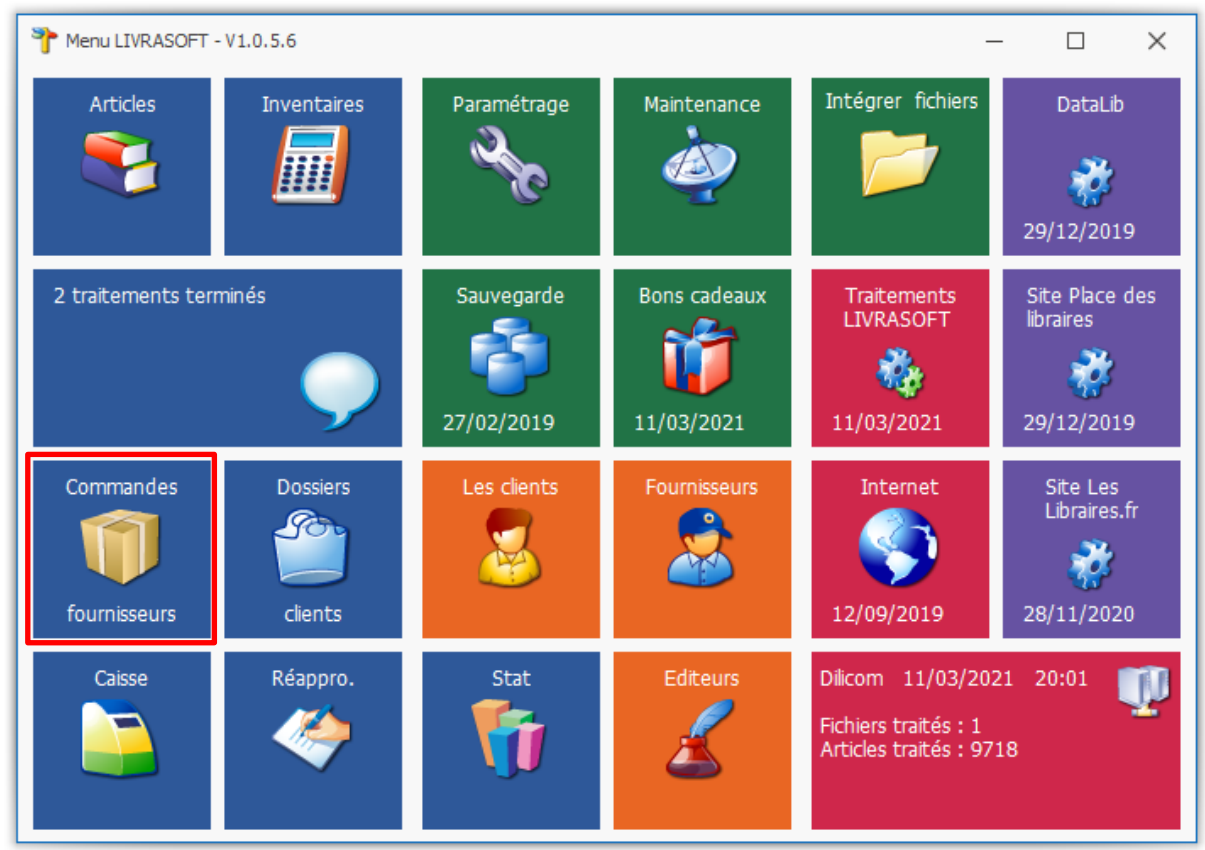

Cette documentation présente des nouveautés disponibles à partir de la version 1.0.6.0.

# 2 Saisir des retours

Sélectionner l'onglet « Saisir des retours » :

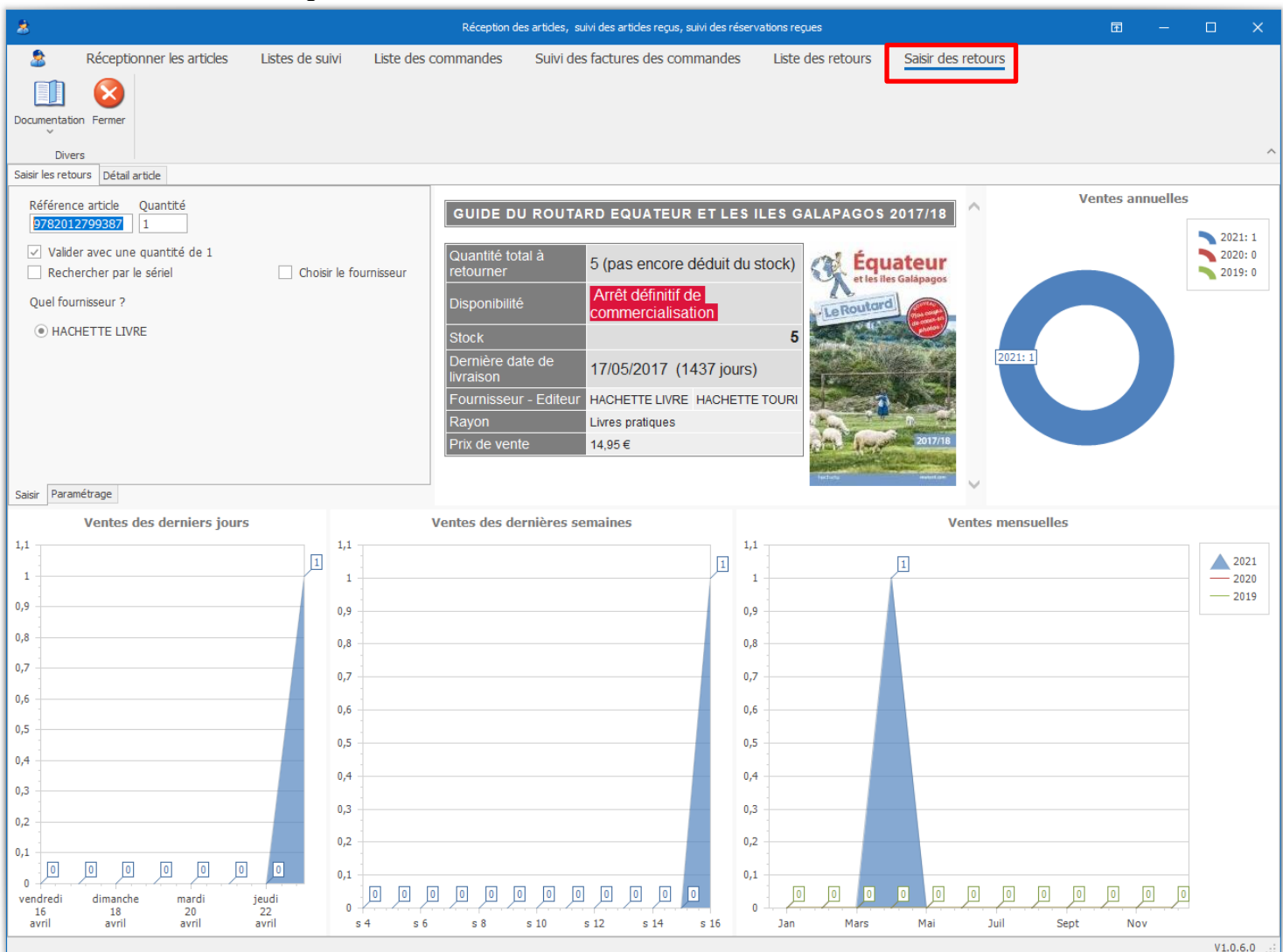

L'article sera ajouté dans un retour à faire au fournisseur. Le stock n'est pas encore déduit du stock comme indiqué sur le détail de l'article :

| GUIDE DU ROUTA                | RD EQUATEUR ET LES ILES G               | ALAPAGOS 2017/18                   |
|-------------------------------|-----------------------------------------|------------------------------------|
| Quantité total à retourner    | 5 (pas encore déduit du stock)          | Équateur<br>et les files Galàpagos |
| Disponibilité                 | Arrêt définitif de<br>commercialisation | LeRoutard                          |
| Stock                         | 5                                       |                                    |
| Dernière date de<br>livraison | 17/05/2017 (1437 jours)                 |                                    |
| Fournisseur - Editeur         | HACHETTE LIVRE HACHETTE TOURI           | - ALA                              |
| Rayon                         | Livres pratiques                        | the second second                  |
| Prix de vente                 | 14,95 €                                 | 2017/18                            |

À tout moment, le détail du retour est visible dans l'onglet « Liste des retours » :

| 8                                                          |                    |              | æ      |                  |                     |                                  |           |              |              |            |   |          |    |
|------------------------------------------------------------|--------------------|--------------|--------|------------------|---------------------|----------------------------------|-----------|--------------|--------------|------------|---|----------|----|
| 2                                                          | Réceptionner       | les articles | s List | tes de suivi     | Liste des commandes | Suivi des factures des commandes | Liste des | s retours    | Saisir des r | etours     |   |          |    |
|                                                            |                    |              |        |                  |                     | •                                |           |              |              |            |   |          |    |
| Actualiser                                                 | Documentation Fer  | mer          |        |                  |                     |                                  |           |              |              |            |   |          |    |
| Gérer                                                      | Divers             |              |        |                  |                     |                                  |           |              |              |            |   |          | ^  |
| Liste des retours Détail retour fournisseur Détail article |                    |              |        |                  |                     |                                  |           |              |              |            |   |          |    |
| Liste des                                                  | retours en cours à | envoyer :    | 3      |                  |                     |                                  |           | Trier par fo | urnisseur    |            |   |          |    |
| Reto                                                       | urs à envoyer      |              | OF     | Retours terminés | s                   |                                  | ۲         | ) Etendre le | es noeuds    |            |   |          |    |
| O Reto                                                     | urs envoyés        |              |        |                  |                     |                                  | С         | Fermer les   | s noeuds     |            |   |          |    |
|                                                            |                    |              |        |                  |                     |                                  |           |              |              |            |   |          |    |
| N°                                                         | ▼ Afficher         | Actions      | Four   | nisseur          |                     |                                  | marge     | Surremise    | Créée le     | Envoyée le | 2 | Terminée | le |
| ▶ 30                                                       | 582 Retour         |              | HAC    | HETTE LIVRE      |                     |                                  |           |              | 23/04/2021   |            |   |          |    |
| 30                                                         | 3681 Retour SOURIS |              |        |                  |                     |                                  |           |              | 12/11/2020   |            |   |          |    |
| 30                                                         | 580 Retour         |              | SOD    | DIS              |                     |                                  |           |              | 08/05/2020   |            |   |          |    |

### Sélectionner le bouton « Retour » pour voir le détail :

| 1           | 8                                                                                          |          |                                      |             |      | Récept        | ion des articles,sui                                  | vi des artid             | es reçus, suivi des réservations reçues               |               |        |        | E    | ħ       | - 🗆      | ×       |
|-------------|--------------------------------------------------------------------------------------------|----------|--------------------------------------|-------------|------|---------------|-------------------------------------------------------|--------------------------|-------------------------------------------------------|---------------|--------|--------|------|---------|----------|---------|
| Γ           | 2                                                                                          | Réce     | ptionner les articles                | Listes d    | e su | ivi Liste des | commandes                                             | Suivi d                  | les factures des commandes Liste des retours Saisir d |               |        |        |      | ours    |          |         |
|             |                                                                                            | <b>;</b> | 2 🗘 🛙                                | >           |      | ] 😣           |                                                       |                          |                                                       |               |        |        |      |         |          |         |
| A<br>fo     | fficher au<br>ormat PDF                                                                    | Gérer    | Actualiser Retour Re<br>précédent su | ivant       | umen | tation Fermer |                                                       |                          |                                                       |               |        |        |      |         |          |         |
|             |                                                                                            | um Dá    | Gérer                                | at astala   | [    | Divers        |                                                       |                          |                                                       |               |        |        |      |         |          | ^       |
| Ľ           | ste des ret                                                                                | burs De  | tail retour fournisseur De           | all article |      |               |                                                       |                          |                                                       |               |        |        |      |         |          |         |
| Retour 3682 |                                                                                            |          |                                      |             |      |               |                                                       | Montant en prix de vente | public                                                |               | HT     |        | TVA  | TTC     |          |         |
| H           | Fournisseur HACHETTE LIVRE                                                                 |          |                                      |             |      |               |                                                       | Montant total            |                                                       |               | 171,80 | )€     |      | 181     | ,25€     |         |
| H           | Statut en cours de saisie ( <u>à envoyer</u> )                                             |          |                                      |             |      |               |                                                       | Tva                      | 1                                                     |               | 171,80 | )€     | 5,5% | 18      | 1,25€    |         |
| H           | Date de création et d'envoi 23/04/2021 Montant d'achat et Montant d'achat et Montant total |          |                                      |             |      |               | ne                                                    |                          | 111.60                                                | ) E           | IVA    | 117    |      |         |          |         |
| l f         | Nombre                                                                                     | d'articl | :<br>es envovés                      | 13          |      |               |                                                       | Montant total            |                                                       |               |        | 111,00 |      |         |          | ,00 0   |
| H           | Poids to                                                                                   | tal      |                                      | 3,711       | ۲g   |               |                                                       |                          |                                                       |               |        |        |      |         |          |         |
| Ľ           |                                                                                            |          |                                      |             | -    |               |                                                       |                          |                                                       |               |        |        |      |         |          |         |
|             |                                                                                            |          |                                      |             |      |               |                                                       |                          |                                                       |               |        |        |      |         |          |         |
| L           |                                                                                            |          |                                      |             |      |               |                                                       |                          |                                                       |               |        |        |      |         |          |         |
| L           |                                                                                            |          |                                      |             |      |               |                                                       |                          |                                                       |               |        |        |      |         |          | $\sim$  |
|             | Nº                                                                                         |          | Editeur                              | Marge       |      | Référence     | Titre                                                 |                          |                                                       | Enregistré le | Qté    | Stock  | Тор  | Pointer | Afficher | Actions |
| Þ           |                                                                                            | 99760    | HACHETTE TOURI                       | 35%         | 8    | 9782016266595 | GUIDE DU ROUT                                         | ARD BALI                 | -LOMBOK 2018/19 - + BOROBUDUR, PR.                    | 23/04/2021    | 1      | 1      |      |         | Article  |         |
| L           |                                                                                            | 99761    | HACHETTE TOURI                       | 35%         | 8    | 9782012800304 | GUIDE DU ROUT                                         | ARD BANG                 | GKOK 2018/19                                          | 23/04/2021    | 1      | 1      |      |         | Article  |         |
| L           |                                                                                            | 99762    | HACHETTE TOURI                       | 35%         | 8    | 9782016266601 | GUIDE DU ROUT                                         | ARD BIRM                 | ANIE (MYANMAR) 2018/19                                | 23/04/2021    | 1      | 1      |      |         | Article  |         |
| L           |                                                                                            | 99763    | HACHETTE TOURI                       | 35%         | 8    | 9782012799264 | GUIDE DU ROUTARD BUDAPEST, HONGRIE 2017/18            |                          | 23/04/2021                                            | 2             | 1      |        |      | Article |          |         |
|             |                                                                                            | 99764    | HACHETTE TOURI                       | 35%         | ۲    | 9782016266991 | 1 GUIDE DU ROUTARD BULGARIE                           |                          |                                                       | 23/04/2021    | 1      | 1      |      |         | Article  |         |
|             |                                                                                            | 99765    | HACHETTE TOURI                       | 35%         | 8    | 9782016266816 | 16 GUIDE DU ROUTARD COPENHAGUE 2018/19                |                          |                                                       | 23/04/2021    | 1      | 1      |      |         | Article  |         |
|             |                                                                                            | 99766    | HACHETTE TOURI                       | 35%         | 8    | 9782012800328 | 28 GUIDE DU ROUTARD EGYPTE 2018/19                    |                          | 23/04/2021                                            | 1             | 1      |        |      | Article |          |         |
|             |                                                                                            | 99767    | HACHETTE TOURI                       | 35%         | 8    | 9782012799387 | GUIDE DU ROUTARD EQUATEUR ET LES ILES GALAPAGOS 2017/ |                          | . 23/04/2021                                          | 5             | 5      |        |      | Article |          |         |

Le poids total du retour est affiché afin de ne pas dépasser la limite de poids demandé par le fournisseur.

### 2.1 Paramétrer la saisie des retours

| 8                                                                                                    | Réception des articles, su    | ivi des articles reç         | us, suivi des réservai | tions reçues           |        |
|----------------------------------------------------------------------------------------------------|-------------------------------|------------------------------|------------------------|------------------------|--------|
| Réceptionner les articles Listes de suivi Lis                                                                                                    | te des commandes              | Suivi des fac                | ctures des comm        | nandes Liste des retou | urs    |
| Documentation Fermer                                                                                                    |                               |                              |                        |                        |        |
| Saisir les retours Détail article                                                                                                    |                               |                              |                        |                        |        |
| <ul> <li>✓ Confirmer si la fiche article indique : ne pas mettre en retour</li> <li>✓ Confirmer si l'article est en dehors de la plage autorisée</li> </ul> | GUIDE DU ROL                  | ITARD EQU/<br>2              | ATEUR ET LES<br>017/18 | S ILES GALAPAGOS       | ^      |
| Ne pas rechercher et afficher l'image (plus rapide)                                                                                                    |                               | E (pac opco                  | o dóduit du            |                        |        |
| Ajouter la reference a une meme reference existance                                                                                                    | retourner                     | stock)                       | e deduit du            | et les iles Galápagos  |        |
|                                                                                                    | Disponibilité                 | Arrêt définit<br>commerciali | if de<br>sation        | LeRoutard              |        |
|                                                                                                    | Stock                         |                              | 5                      |                        |        |
|                                                                                                    | Dernière date de<br>livraison | 17/05/2017                   | (1437 jours)           | ALLER ALL              |        |
|                                                                                                    | Fournisseur -<br>Editeur      | HACHETTE<br>LIVRE            | HACHETTE<br>TOURI      |                        |        |
|                                                                                                    | Rayon                         | Livres pratiques             | 3                      | 2017/18                |        |
| Saisir Paramétrage                                                                                                    | Prix de vente                 | 14,95€                       |                        | heles                  | $\sim$ |

#### Paramétrage :

#### Confirmer si la fiche article indique : ne pas mettre en retour

Il est possible d'indiquer dans la fiche article de ne pas retourner cet article. Si l'article est saisi dans un retour un message d'alerte sera affiché pour demander confirmation. Confirmer si l'article est en dehors de la plage autorisée

Il est possible d'indiquer dans la fiche du fournisseur la plage de retour autorisé. Si l'article de ce fournisseur est saisi dans un retour et que la plage du retour n'est pas respectée un message d'alerte sera affiché pour demander confirmation :

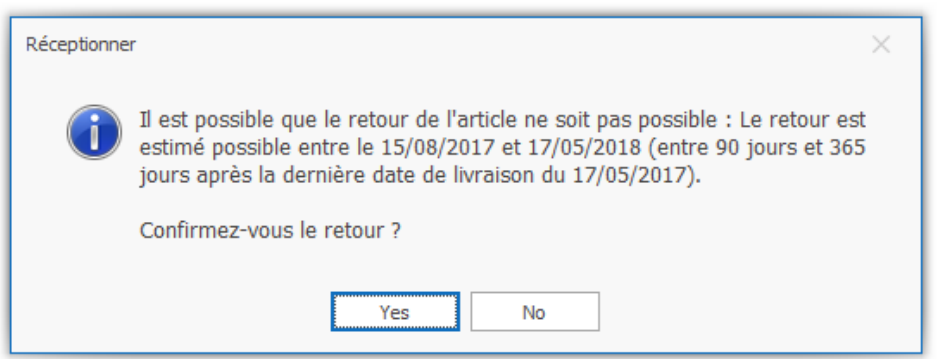

Attention si aucune plage n'a été enregistrée, le logiciel pose la question si la dernière date de livraison est de moins de 90 jours ou plus de 365 jours par rapport à la date du jour.

### Ne pas rechercher et afficher l'image (plus rapide)

Il est possible de désactiver la recherche des informations sur l'article et la recherche de son image. Cela peut accélérer la saisie si le PC manque de puissance.

#### Ajouter la référence à une même référence existante

Les références identiques sont cumulées et donc pas enregistrées sur des lignes distinctes.

# 2.2 Paramétrer la plage de retour dans la fiche du fournisseur

| * Menu LIVRASOFT          | - V1.0.5.6          |             |              | -                                                                   | - 🗆 X                                     |
|---------------------------|---------------------|-------------|--------------|---------------------------------------------------------------------|-------------------------------------------|
| Articles                  | Inventaires         | Paramétrage | Maintenance  | Intégrer fichiers                                                   | DataLib<br>💏<br>29/12/2019                |
| 2 traitements terr        | minés               | Sauvegarde  | Bons cadeaux | Traitements<br>LIVRASOFT                                            | Site Place des<br>libraires<br>29/12/2019 |
| Commandes<br>fournisseurs | Dossiers<br>Clients | Les clients | Fournisseurs | Internet                                                            | Site Les<br>Libraires.fr<br>28/11/2020    |
| Caisse                    | Réappro.            | Stat        | Editeurs     | Dilicom 11/03/202<br>Fichiers traités : 1<br>Articles traités : 97: | 21 20:01 🛒                                |

Appuyer sur la tuile « Fournisseurs » dans le menu :

#### Sélectionner le fournisseur :

| 8                                                       | Gérer HACHETTE LIVRE                                                                                              | ħ              |              |        | × |
|---------------------------------------------------------|----------------------------------------------------------------------------------------------------|----------------|--------------|--------|---|
| Sournisseur Représer                                    | itants                                                                                                    |                |              |        |   |
| ji 🏈 📙                                                  | 🗔 📂 🔎 🛄 😣                                                                                                    |                |              |        |   |
| Supprimer Créer un nouveau Enregistrer O<br>fournisseur | uvrir le site Internet Accéder aux fichiers Rechercher un Aide Fermer<br>du fournisseur des commandes fournisseur |                |              |        |   |
| Gérer                                                   | Accéder à des informations Rechercher Divers                                                                      |                |              |        | ^ |
| HACHETTE LIVRE Les éditeurs Autres éditeu               | rs                                                                                                    |                |              |        |   |
| Coordonnées                                             |                                                                                                    |                |              |        | _ |
| Nom                                                     | HACHETTE LIVRE                                                                                                    | Gencod         | 30109556     | 500100 |   |
| Adresse                                                 | 1 AVENUE GUTENBERG                                                                                                |                |              |        |   |
| Complément d'adresse                                    |                                                                                                    |                |              |        |   |
| Code postal et Ville                                    | 78310 MAUREPAS                                                                                                    |                |              |        |   |
| Téléphone 1 et 2                                        | 01 30 66 20 66 Fax                                                                                                |                |              |        |   |
| Email                                                   |                                                                                                    |                |              |        |   |
| Site Internet                                           |                                                                                                    |                |              |        |   |
| Mode de transport habituel                              | prisme Compte client du commerce 514                                                                              | 836            |              |        |   |
| Marge courante                                          | 0 Cette marge sera prise en compte pour les éditeurs de ce fournisseur dont la marg                               | ie n'a pas été | saisie.      |        |   |
| Paramétrage d'envoi des commande                        | 25                                                                                                    |                |              |        | _ |
| Commande exportable dans un fichier s                   | bus le format XLSX Hachette téléchargeable sur le site Hachette (référence,                                       | , quantité)    |              |        | • |
| Possibilité d'envoyer le fichier à l'adresse            | mail                                                                                                    |                |              |        |   |
| Gencod du destinataire si différent de l'               | adresse de livraison 0000055927628 Géré par Dilicom                                                               | (envoi sur le  | serveur Dili | com)   |   |
|                                                         |                                                                                                    |                |              |        |   |
| Contröle des retours                                    |                                                                                                    |                |              |        |   |
| calcul estime de la possibilite de rétourn              | er des articles, entre et jours à partir de la dernière date de livraison.                                        |                |              |        |   |

Saisir la période de retour possible en jour et enregistrer.

Si la période de retour n'est pas enregistrée, une plage par défaut est prise en compte : entre 90 jours et 365 jours.

# 3 Envoyer les retours

### Sélectionner l'onglet « Liste des retours » :

| 8          |                         |              | <b>a</b> -        | - C                 | x נ                              |          |              |              |            |      |          |   |
|------------|-------------------------|--------------|-------------------|---------------------|----------------------------------|----------|--------------|--------------|------------|------|----------|---|
| 8          | Réceptionner            | les articles | Listes de suivi   | Liste des commandes | Suivi des factures des commandes | Liste de | s retours    | Saisir des r | retours    |      |          |   |
| 2          |                         |              |                   |                     |                                  |          |              |              |            |      |          |   |
| Actualiser | Documentation Fe        | rmer         |                   |                     |                                  |          |              |              |            |      |          |   |
| Gérer      | Divers                  |              |                   |                     |                                  |          |              |              |            |      |          | ^ |
| Liste des  | retours Détail retour f |              |                   |                     |                                  |          |              |              |            |      |          |   |
| Liste de   | s retours en cours à    | envoyer: 3   |                   |                     |                                  |          | Trier par fo | urnisseur    |            |      |          |   |
| Ret        | ours à envoyer          |              | 🔘 Retours terminé | S                   |                                  |          | Etendre le   | es noeuds    |            |      |          |   |
| O Ret      | ours envoyés            |              |                   |                     |                                  | C        | Fermer les   | noeuds       |            |      |          |   |
|            |                         |              |                   |                     |                                  |          |              |              |            |      |          |   |
| N°         | ▼ Afficher              | Actions      | Fournisseur       |                     |                                  | marge    | Surremise    | Créée le     | Envoyée le | Terr | ninée le |   |
| • ·        | 3682 Retour             |              | HACHETTE LIVRE    |                     |                                  |          |              | 23/04/2021   |            |      |          |   |
|            | 3681 Retour             |              | SOURIS            |                     |                                  |          |              | 12/11/2020   |            |      |          |   |
|            | 3680 Retour             |              | SODIS             |                     |                                  |          |              | 08/05/2020   |            |      |          |   |

### Sélectionner le bouton « Retour » pour voir le détail :

|                                       | 5                                                      |           |                                      |                    |               | Récept        | ion des articles, su                                  | icles reçus, suivi des réservations reçues |                                    |               |        | đ     | 3   | - 🗆     | ×        |         |
|---------------------------------------|--------------------------------------------------------|-----------|--------------------------------------|--------------------|---------------|---------------|-------------------------------------------------------|--------------------------------------------|------------------------------------|---------------|--------|-------|-----|---------|----------|---------|
|                                       | 8                                                      | Réce      | ptionner les articles                | Listes d           | e suiv        | i Liste des   | commandes                                             | Suivi                                      | des factures des commandes         | isir des      | reto   | urs   |     |         |          |         |
| Aff<br>for                            | ficher au<br>mat PDF                                   | Gérer     | Actualiser Retour Re<br>précédent su | tour Docu<br>ivant | imenta<br>Div | tion Fermer   |                                                       |                                            |                                    |               |        |       |     |         |          | ^       |
| Lis                                   | te des re                                              | etours Dé | étail retour fournisseur Dét         | ail article        |               |               |                                                       |                                            |                                    |               |        |       |     |         |          |         |
|                                       |                                                        |           |                                      | Retour 30          | 682           |               |                                                       |                                            | Montant en prix de vente           | public        |        | HT    |     | TVA     | TTC      | ^       |
| F                                     | Fournisseur HACHETTE LIVRE                             |           |                                      |                    |               |               |                                                       | Montant total                              |                                    |               | 171,80 | )€    |     | 181     | ,25€     |         |
| Statut en cours de saisie (à envoyer) |                                                        |           |                                      |                    |               |               | Tva<br>Montont diashot optiv                          | ná                                         |                                    | 171,80        | )€     | 5,5%  | 18  | 1,25€   |          |         |
|                                       | Date de creation et d'envoi 23/04/2021 Date de clôture |           |                                      |                    |               |               |                                                       | Montant total                              | ne                                 |               | 111.69 | ) E   | IVA | 117     | 83€      |         |
| ľ                                     | Nombre d'articles envoyés 13                           |           |                                      |                    |               |               |                                                       |                                            |                                    |               |        |       |     |         |          |         |
| F                                     | Poids total 3,71 Kg                                    |           |                                      |                    |               |               |                                                       |                                            |                                    |               |        |       |     |         |          |         |
|                                       |                                                        |           |                                      |                    |               |               |                                                       |                                            |                                    |               |        |       |     |         | 1        | ~       |
|                                       | N                                                      | 0         | Editeur                              | Marge              | F             | léférence     | Titre                                                 |                                            |                                    | Enregistré le | Qté    | Stock | Тор | Pointer | Afficher | Actions |
|                                       |                                                        | 99760     | HACHETTE TOURI                       | 35%                | 8             | 9782016266595 | GUIDE DU ROU                                          | FARD BAL                                   | I-LOMBOK 2018/19 - + BOROBUDUR, PR | . 23/04/2021  | 1      | 1     |     |         | Article  |         |
|                                       |                                                        | 99761     | HACHETTE TOURI                       | 35%                | 8             | 9782012800304 | GUIDE DU ROU                                          | FARD BAN                                   | NGKOK 2018/19                      | 23/04/2021    | 1      | 1     |     |         | Article  |         |
|                                       |                                                        | 99762     | HACHETTE TOURI                       | 35%                | 8             | 9782016266601 | GUIDE DU ROU                                          | FARD BIR                                   | MANIE (MYANMAR) 2018/19            | 23/04/2021    | 1      | 1     |     |         | Article  |         |
|                                       |                                                        | 99763     | HACHETTE TOURI                       | 35%                | 8             | 9782012799264 | GUIDE DU ROUTARD BUDAPEST, HONGRIE 2017/18            |                                            |                                    | 23/04/2021    | 2      | 1     |     |         | Article  |         |
|                                       |                                                        | 99764     | HACHETTE TOURI                       | 35%                | 9             | 9782016266991 | 1 GUIDE DU ROUTARD BULGARIE                           |                                            | 23/04/2021                         | 1             | 1      |       |     | Article |          |         |
|                                       |                                                        | 99765     | HACHETTE TOURI                       | 35%                | 8             | 9782016266816 | 16 GUIDE DU ROUTARD COPENHAGUE 2018/19 2              |                                            |                                    | 23/04/2021    | 1      | 1     |     |         | Article  |         |
|                                       |                                                        | 99766     | HACHETTE TOURI                       | 35%                | 8             | 9782012800328 | 28 GUIDE DU ROUTARD EGYPTE 2018/19                    |                                            | 23/04/2021                         | 1             | 1      |       |     | Article |          |         |
|                                       |                                                        | 99767     | HACHETTE TOURI                       | 35%                | 8             | 9782012799387 | GUIDE DU ROUTARD EQUATEUR ET LES ILES GALAPAGOS 2017/ |                                            |                                    | 23/04/2021    | 5      | 5     |     |         | Article  |         |

Attention à vérifier le poids total du retour afin de ne pas dépasser la limite de poids demandée par le fournisseur.

## 3.1 Vérifier le poids du retour avant l'envoi

Si le poids est dépassé, il faut retirer des articles à partir du bouton « ... » sur la ligne contenant l'article.

## 3.2 Valider l'envoi

Pour valider l'envoi du retour et décompter ainsi le stock, 2 méthodes sont possibles.

### A partir de la liste des retours :

|                              |                                                                                                    |                                                                                                    |                                                                                                    |                                                                                                    |                                                                                                    | Ré                                                                                                    | ception des articles,                                                                                                    | suivi des articles reçus,                                                                                                    | suivi des réservations reçue                                                                                                    | s                                                                                                    |
|------------------------------|----------------------------------------------------------------------------------------------------|----------------------------------------------------------------------------------------------------|----------------------------------------------------------------------------------------------------|----------------------------------------------------------------------------------------------------|----------------------------------------------------------------------------------------------------|----------------------------------------------------------------------------------------------------|----------------------------------------------------------------------------------------------------|----------------------------------------------------------------------------------------------------|----------------------------------------------------------------------------------------------------|----------------------------------------------------------------------------------------------------|
| â R                          | éceptionner                                                                                                    | les articles                                                                                                    | Listes o                                                                                                    | le suivi                                                                                                    | Liste des co                                                                                                    | ommandes s                                                                                                    | Suivi des facture                                                                                                    | s des commandes                                                                                                    | Liste des retours                                                                                                    | Saisir des retours                                                                                                    |
|                              |                                                                                                    | 1                                                                                                    | 2                                                                                                    |                                                                                                    |                                                                                                    |                                                                                                    |                                                                                                    |                                                                                                    |                                                                                                    |                                                                                                    |
| tres Semaine<br>tes dernière | Cette Hi                                                                                                    | er Aujoud'h                                                                                                    | nui Actualiser                                                                                                    | Docume                                                                                                    | ntation Fermer                                                                                                    |                                                                                                    |                                                                                                    |                                                                                                    |                                                                                                    |                                                                                                    |
| Recherch                     | er les retours t                                                                                                    | erminés                                                                                                    | Gérer                                                                                                    |                                                                                                    | Divers                                                                                                    |                                                                                                    |                                                                                                    |                                                                                                    |                                                                                                    |                                                                                                    |
| e des retours                | Détail retour                                                                                                    | fournisseur                                                                                                    | Détail article                                                                                                    |                                                                                                    |                                                                                                    |                                                                                                    |                                                                                                    |                                                                                                    |                                                                                                    |                                                                                                    |
| ste des reto                 | urs en cours à                                                                                                    | à envoyer : 3                                                                                                    | 3                                                                                                    |                                                                                                    |                                                                                                    |                                                                                                    |                                                                                                    |                                                                                                    | Trier par fo                                                                                                    | urnisseur                                                                                                    |
| Retours à                    | envoyer                                                                                                    |                                                                                                    | 🔘 Reto                                                                                                    | urs termin                                                                                                    | és                                                                                                    |                                                                                                    |                                                                                                    |                                                                                                    | <ul> <li>Etendre le</li> </ul>                                                                                                    | es noeuds                                                                                                    |
| Retours e                    | nvoyés                                                                                                    |                                                                                                    |                                                                                                    |                                                                                                    |                                                                                                    |                                                                                                    |                                                                                                    |                                                                                                    | O Fermer les                                                                                                    | noeuds                                                                                                    |
| Nº -                         | Afficher                                                                                                    | Actions                                                                                                    | Eouroisse                                                                                                    |                                                                                                    |                                                                                                    |                                                                                                    |                                                                                                    |                                                                                                    |                                                                                                    |                                                                                                    |
| 3682                         | Retour                                                                                                    |                                                                                                    | HACHET                                                                                                    |                                                                                                    |                                                                                                    |                                                                                                    |                                                                                                    |                                                                                                    |                                                                                                    |                                                                                                    |
| 3681                         | Retour                                                                                                    |                                                                                                    | Confir                                                                                                    | mer l'env                                                                                                    | oi du retour                                                                                                    |                                                                                                    |                                                                                                    |                                                                                                    |                                                                                                    |                                                                                                    |
| 3680                         | Retour                                                                                                    |                                                                                                    | Affiche                                                                                                    | er au form                                                                                                    | nat PDF                                                                                                    |                                                                                                    |                                                                                                    |                                                                                                    |                                                                                                    |                                                                                                    |
|                              |                                                                                                    |                                                                                                    | Affiche                                                                                                    | er le détai                                                                                                    | l du retour                                                                                                    |                                                                                                    |                                                                                                    |                                                                                                    |                                                                                                    |                                                                                                    |
|                              |                                                                                                    |                                                                                                    | S Affiche                                                                                                    | er ou moo                                                                                                    | difier le distribu                                                                                                    | iteur                                                                                                    |                                                                                                    |                                                                                                    |                                                                                                    |                                                                                                    |
|                              |                                                                                                    |                                                                                                    | 📋 Suppr                                                                                                    | imer le re                                                                                                    | tour                                                                                                    |                                                                                                    |                                                                                                    |                                                                                                    |                                                                                                    |                                                                                                    |
|                              |                                                                                                    |                                                                                                    | Créer                                                                                                    | ou modif                                                                                                    | ier la facture d                                                                                                    | u fournisseur                                                                                                    |                                                                                                    |                                                                                                    |                                                                                                    |                                                                                                    |
|                              |                                                                                                    |                                                                                                    | 🙆 Quitte                                                                                                    | r                                                                                                    |                                                                                                    |                                                                                                    |                                                                                                    |                                                                                                    |                                                                                                    |                                                                                                    |
|                              | <ul> <li>Recherch</li> <li>Semaine</li> <li>dernière</li> <li>Recherch</li> <li>Retours à</li> <li>Retours e</li> <li>Retours e</li> <li>3682</li> <li>3681</li> <li>3680</li> </ul> | <ul> <li>Réceptionner</li> <li>Réceptionner</li> <li>res Semaine Cette Hise dernière semaine</li> <li>Rechercher les retours te des retours Détail retour</li> <li>Retours à envoyer</li> <li>Retours envoyés</li> <li>Retours envoyés</li> <li>Rétour</li> <li>3682 Retour</li> <li>3680 Retour</li> </ul> | <ul> <li>Réceptionner les articles</li> <li>Réceptionner les articles</li> <li>Res Semaine Cette Hier Aujoud'h<br/>res dernière semaine</li> <li>Rechercher les retours terminés</li> <li>Retours Détail retour fournisseur</li> <li>Retours à envoyer</li> <li>Retours a envoyer</li> <li>Retours envoyés</li> <li>N° </li> <li>Afficher Actions</li> <li>3682 Retour</li> <li>3680 Retour</li> <li>3680 Retour</li> </ul> | Réceptionner les articles       Listes of         Image: Semaine Cette Hier Aujoudhui tes dernière semaine Cette Hier Aujoudhui Rechercher les retours terminés       Actualiser Gérer         Rechercher les retours terminés       Gérer         Retours à envoyer       Détail retour fournisseur Détail article         Retours à envoyer       Retour         Retours envoyés       Matcher         N°       Afficher         Actualiser       HACHET         3682       Retour         3680       Retour         Image: Semaine       Image: Semaine         Afficher       Actualiser         Afficher       Actualiser         Safes       Retour         Image: Semaine       Image: Semaine         Image: Semaine       Image: Semaine         Image: Semaine       Image: Semaine         Image: Semaine       Image: Semaine         Image: Semaine       Image: Semaine         Image: Semaine       Image: Semaine         Image: Semaine       Image: Semaine         Image: Semaine       Image: Semaine         Image: Semaine       Image: Semaine         Image: Semaine       Image: Semaine         Image: Semaine       Image: Semaine         Image: Semaine | Réceptionner les articles       Listes de suivi         Listes de suivi       Actualiser         Rechercher les retours terminés       Gérer         Rechercher les retours terminés       Gérer         Retours en cours à envoyer       Octuali article         Retours à envoyer       Retours terminés         Retours envoyés       Retours         N°       Afficher         Actualiser       Image: Course of the second of the second of the s | Réceptionner les articles       Listes de suivi       Liste des co         Listes de suivi       Liste des co         Listes de suivi       Liste des co         Listes de suivi       Liste des co         Listes de suivi       Liste des co         Listes de suivi       Liste des co         Listes de suivi       Liste des co         Listes de suivi       Liste des co         Rechercher les retours terminés       Gérer         Divers       Détail retour fournisseur         Liste des retours en cours à envoyer : 3       Retours envoyés         Retours envoyés       Retour fournisseur         Metours envoyés       HACHETTE LIVRE         3682       Retour         3681       Retour         Metour       Supprimer l'envoi du retour         3680       Retour         Afficher au format PDF         Afficher le détail du retour         Afficher le détail du retour         Supprimer le retour         Supprimer le retour         Créer ou modifier la facture du         Quitter | Réceptionner les articles       Listes de suivi       Liste des commandes       S         Image: Semaine       Image: Semaine       Image: Sema | Réceptionner les articles       Listes de sulvi       Liste des commandes       Sulvi des facture         Image: Semaine Cette Hier Aujoudhui       Image: Semaine Cette Hier Aujoudhui       Actualiser       Documentation Fermer         Rechercher les retours terminés       Gérer Divers       Divers         e des retours Détail retour fournisseur Détail article           Retours à envoyer        Retours terminés         Retours à envoyer        Retours terminés         3682       Retour          3681       Retour          Afficher       Actual format PDF         Image: Afficher Image: Créer ou modifier le distributeur          Supprimer le retour          Quitter | Réceptionner les articles Listes de suivi Liste des commandes Suivi des factures des commandes<br>res Semaine Cette Hier Aujoud'hui Actualiser Documentation Fermer<br>Rechercher les retours terminés Gérer Divers<br>e des retours of envoyer : 3<br>Retours à envoyer Oraliseur Oraliseur<br>Retours a envoyés<br>N°  Afficher Actions Fournisseur<br>3682 Retour III HACHETTE LIVRE<br>3681 Retour III Actualiser Oraliseur<br>3680 Retour III Afficher Lorent PDF<br>Afficher III détail du retour<br>3680 Retour III Afficher Le détail du retour<br>3680 Retour III Afficher Le détail du retour<br>3680 Retour III Afficher Le détail du retour<br>3680 Retour IIII Afficher Le détail du retour<br>3680 Retour IIII Afficher Le détail du retour<br>3680 Retour IIII Afficher Le détail du retour<br>3680 Retour IIIIIIIIIIIIIIIIIIIIIIIIIIIIIIIIIIII | Réceptionner les articles Listes de suivi Liste des commandes Suivi des factures des commandes   Image: Suivi des articles, suivi des articles, suivi des retours Image: Suivi des factures des commandes Liste des retours   Image: Suivi des articles, suivi des articles, suivi des articles, suivi des articles, suivi des retours Image: Suivi des factures des commandes Liste des retours   Image: Suivi des articles, suivi des articles, suiviewers, suiviewers, suiviewers, suiviewers, suiviewers, suiviewers, suiviewers, suiviewers, suiviewers, suiviewers, suiviewers, suiviewers, suiviewers, suiviewers, suiviewers, suiviewers, suiviewers, suiviewers, suiviewers, suiviewers, suiviewers, suiviewers, suiviewers, suiviewe |

### A partir du détail du retour (sélectionner le bouton « Retour » :

| 8     | Réception des articles, suivi des articles reçus, suivi des réservations reçues |                                                          |                           |                                                                          |              |               |                                          |                        |                 |                       |               |               |     |        |     | Ē       |
|-------|---------------------------------------------------------------------------------|----------------------------------------------------------|---------------------------|--------------------------------------------------------------------------|--------------|---------------|------------------------------------------|------------------------|-----------------|-----------------------|---------------|---------------|-----|--------|-----|---------|
|       | 8                                                                               | Réce                                                     | eptionner les articles    | Listes de                                                                | e sui        | ivi Liste de  | s commandes                              | Suivi des factures des | commandes       | Liste des retours     | Saisir des re | etours        |     |        |     |         |
|       | 7                                                                               |                                                          | 2 🖾 🖬                     |                                                                          | 1            |               |                                          |                        |                 |                       |               |               |     |        |     |         |
| Affic | her au                                                                          | Gérer                                                    | Actualiser Retour Re      | tour Docu                                                                | ment         | tation Fermer |                                          |                        |                 |                       |               |               |     |        |     |         |
| Torm  | at PDF                                                                          | À                                                        | Confirmer l'envei du ret  | vant                                                                     | Ť            |               |                                          |                        |                 |                       |               |               |     |        |     |         |
| Liste | e des ret                                                                       | <b>M</b>                                                 | Confirmer l'envoi du ret  | our                                                                      |              |               |                                          |                        |                 |                       |               |               |     |        |     |         |
|       |                                                                                 | 8                                                        | Mettre à jour la marge    | des article:                                                             | 5            |               |                                          |                        |                 | Montant en prix de v  | ente public   |               | H   | Т      | T   | TVA     |
| F     | ournis                                                                          | 8                                                        | Afficher ou modifier la f | iche du dis                                                              | trib         | uteur         | Montant total                            |                        |                 |                       |               |               |     | 171,80 | €   |         |
| St    | atut                                                                            |                                                          | Supprimer le retour       |                                                                          |              | à er          | nvoyer)                                  |                        | Tva             | Tva                   |               |               |     |        |     | 5,5%    |
|       | ate de<br>ate de                                                                | e de<br>e de Créer ou modifier la facture du fournisseur |                           |                                                                          | 3/04<br>seur | 1/2021        |                                          | Montant total          | Montant d'achat | estime                | HT            |               |     | €      | VA  |         |
| N     | ombre                                                                           | nbre Définir un répertoire de stockage des fichiers      |                           |                                                                          |              | fichiers      |                                          |                        |                 |                       |               |               |     | ,      | -   |         |
| P     | oids to                                                                         | ds to                                                    |                           |                                                                          |              | ichiors       |                                          |                        |                 |                       |               |               |     |        |     |         |
|       |                                                                                 |                                                          |                           | stockage u                                                               | es n         | ichiers .     |                                          |                        |                 |                       |               |               |     |        |     |         |
|       |                                                                                 |                                                          | Exporter le detail du ret | our                                                                      |              | •             |                                          |                        |                 |                       |               |               |     |        |     |         |
|       |                                                                                 |                                                          |                           |                                                                          |              |               |                                          |                        |                 |                       |               |               |     |        |     |         |
|       |                                                                                 |                                                          |                           |                                                                          |              |               |                                          |                        |                 |                       |               |               |     |        |     |         |
|       | NP                                                                              |                                                          | Editeur                   | Marge                                                                    |              | Référence     | Titre                                    |                        |                 |                       |               | Enregistré le | Oté | Stock  | Top | Pointer |
| •     |                                                                                 | 99760                                                    | HACHETTE TOURI            | 35%                                                                      | $\otimes$    | 978201626659  | 5 GUIDE DU ROUT                          | ARD BALI-LOMBOK 2018/  | 19 - + BOROBUDU | IR, PRABANAN ET LES V | DLCANS DE J   | 23/04/2021    | 1   | 1      |     | Girte   |
|       |                                                                                 | 99761                                                    | HACHETTE TOURI            | 35%                                                                      | 8            | 978201280030  | 4 GUIDE DU ROUT                          | ARD BANGKOK 2018/19    |                 |                       |               | 23/04/2021    | 1   | 1      |     |         |
|       |                                                                                 | 99762                                                    | HACHETTE TOURI            | 35%                                                                      | 8            | 978201626660  | GUIDE DU ROUT                            | ARD BIRMANIE (MYANMA   | R) 2018/19      |                       |               | 23/04/2021    | 1   | 1      |     |         |
|       |                                                                                 | 99763                                                    | HACHETTE TOURI            | 35%                                                                      | 8            | 978201279926  | 4 GUIDE DU ROUT                          | ARD BUDAPEST, HONGRI   | 2017/18         |                       |               | 23/04/2021    | 2   | 1      |     |         |
|       |                                                                                 | 99764                                                    | HACHETTE TOURI            | 35%                                                                      | 0            | 978201626699  | 91 GUIDE DU ROUTARD BULGARIE             |                        |                 |                       |               | 23/04/2021    | 1   | 1      |     |         |
|       |                                                                                 | 99765                                                    | HACHETTE TOURI            | 35%                                                                      | 8            | 978201626681  | 6816 GUIDE DU ROUTARD COPENHAGUE 2018/19 |                        | 19              |                       |               | 23/04/2021    | 1   | 1      |     |         |
|       |                                                                                 | 99766                                                    | HACHETTE TOURI            | 35%                                                                      | 8            | 978201280032  | B GUIDE DU ROUT                          | 22/04/20               |                 |                       |               |               | 1   | 1      |     |         |
|       | 99767 HACHETTE TOURI 35% 😵 9782012                                              |                                                          | 978201279938              | 7 GUIDE DU KUUTAKD EQUATEUK ET LES ILES GALAPAGUS 2017/18 23/04/2021 5 5 |              |               |                                          |                        |                 |                       |               |               |     |        |     |         |

## 3.3 Je me suis trompé, je veux annuler l'envoi

Sélectionner le radio bouton « Retour envoyés » et rechercher le retour.

#### A partir de la liste des retours :

| Acception des articles, suivi des articles reçus, suivi des réservations reçues |                          |                    |                              |                            |                                                                       |           |              |            |          | ×                  |  |  |  |  |
|---------------------------------------------------------------------------------|--------------------------|--------------------|------------------------------|----------------------------|-----------------------------------------------------------------------|-----------|--------------|------------|----------|--------------------|--|--|--|--|
| 🍰 R                                                                             | éceptionner les articles | Listes de suivi    | Liste des commandes          | Suivi des factures des com | Suivi des factures des commandes Liste des retours                    |           |              |            |          | Saisir des retours |  |  |  |  |
| 2                                                                               |                          |                    |                              |                            |                                                                       |           |              |            |          |                    |  |  |  |  |
| Actualiser Doc                                                                  | umentation Fermer        |                    |                              |                            |                                                                       |           |              |            |          |                    |  |  |  |  |
| Gérer                                                                           | Divers                   |                    |                              |                            |                                                                       |           |              |            |          | ^                  |  |  |  |  |
| Liste des retours Détail retour fournisseur Détail article                      |                          |                    |                              |                            |                                                                       |           |              |            |          |                    |  |  |  |  |
| Liste des retou                                                                 | urs envoyées : 1         |                    |                              |                            | <ul> <li>Trier par fournisseur</li> <li>Etendre les noeuds</li> </ul> |           |              |            |          |                    |  |  |  |  |
| 🔿 Retours à                                                                     | envoyer                  | 🔘 Retours termine  | s                            |                            | Etendre les noeuds                                                    |           |              |            |          |                    |  |  |  |  |
| Retours er                                                                      | nvoyés                   |                    |                              |                            |                                                                       |           | O Fermer les | noeuds     |          |                    |  |  |  |  |
| N° 🔻                                                                            | Afficher Actions         | Fournisseur        |                              |                            | marge                                                                 | Surremise | Créée le     | Envoyée le | Terminée | le                 |  |  |  |  |
| / 3682                                                                          | Retour                   | HACHETTE LIVRE     |                              |                            |                                                                       |           | 23/04/2021   | 23/04/2021 |          |                    |  |  |  |  |
|                                                                                 |                          | 🚄 Annuler l'envoi  |                              |                            |                                                                       |           |              |            |          |                    |  |  |  |  |
|                                                                                 |                          |                    |                              |                            |                                                                       |           |              |            |          |                    |  |  |  |  |
|                                                                                 | Ū.                       | Afficher le détail | du retour                    |                            |                                                                       |           |              |            |          |                    |  |  |  |  |
|                                                                                 | 2                        | Afficher ou modi   | fier le distributeur         |                            |                                                                       |           |              |            |          |                    |  |  |  |  |
|                                                                                 | 4                        | Bermer le retour   |                              |                            |                                                                       |           |              |            |          |                    |  |  |  |  |
|                                                                                 |                          | Créer ou modifie   | er la facture du fournisseur |                            |                                                                       |           |              |            |          |                    |  |  |  |  |
|                                                                                 | E                        | Quitter            |                              |                            |                                                                       |           |              |            |          |                    |  |  |  |  |
|                                                                                 |                          |                    |                              |                            |                                                                       |           |              |            |          |                    |  |  |  |  |

### A partir du détail du retour (sélectionner le bouton « Retour » :

| 8       | Réception des articles, suivi des articles reçus, suivi des réservations reçues                                                        |                                                                                                    |              |               |                                                       |                                                                                               |  |  |      |                    |               |     |               |         | E      |  |  |
|---------|----------------------------------------------------------------------------------------------------|----------------------------------------------------------------------------------------------------|--------------|---------------|-------------------------------------------------------|-----------------------------------------------------------------------------------------------|--|--|------|--------------------|---------------|-----|---------------|---------|--------|--|--|
| - 2     | Réc                                                                                                    | Réceptionner les articles Listes de suivi Liste des commandes Suivi des factures des commandes Liste des retours Sa |              |               |                                                       |                                                                                               |  |  |      | Saisir des retours |               |     |               |         |        |  |  |
| Affiche | iffeher au       Gérer       Actualiser       Retour       Retour       Documentation         rmat PDF       Commentation       Fermer |                                                                                                    |              |               |                                                       |                                                                                               |  |  |      |                    |               |     |               |         |        |  |  |
| Liste d | Liste des ret                                                                                                    |                                                                                                    |              |               |                                                       |                                                                                               |  |  |      |                    |               |     |               |         |        |  |  |
| Liste o | 6 Mettre à jour la marge des articles                                                                                                  |                                                                                                    |              |               |                                                       |                                                                                               |  |  |      |                    |               |     |               |         |        |  |  |
| Eau     | Afficher ou modifier la fiche du distributeur                                                                                          |                                                                                                    |              | ributeur 📊    |                                                       | Montant en prix de vente public                                                               |  |  |      |                    |               |     | T<br>171.00.6 | TV      | A      |  |  |
| Stat    | tut 🚇                                                                                                    | Fermer le retour                                                                                                    |              |               |                                                       | Tva                                                                                           |  |  |      |                    |               |     |               | 5       | 5,5%   |  |  |
| Dat     | e de                                                                                                    |                                                                                                    |              | :1            | 23/04/202                                             | 23/04/2021 Montant d'achat estimé                                                             |  |  |      |                    |               |     | HT            |         |        |  |  |
| Dat     | e de 📃                                                                                                    | Créer ou modifier la fac                                                                                            | ture du four | nisseur       |                                                       | Montant total                                                                                 |  |  |      |                    |               |     |               | 111,69€ |        |  |  |
| Non     | nbre 🔎                                                                                                    | Définir un répertoire de                                                                                            | stockage d   | es fichiers   |                                                       |                                                                                               |  |  |      |                    |               |     |               |         |        |  |  |
| Poie    | ds to                                                                                                    | Ouvrir le répertoire de stockage des fichiers                                                                       |              |               |                                                       |                                                                                               |  |  |      |                    |               |     |               |         |        |  |  |
|         | Exporter le détail du retour                                                                                                    |                                                                                                    |              |               |                                                       |                                                                                               |  |  |      |                    |               |     |               |         |        |  |  |
|         |                                                                                                    |                                                                                                    |              |               |                                                       |                                                                                               |  |  |      |                    |               |     |               |         |        |  |  |
|         | <b>~</b>                                                                                                    | Pointer les articles                                                                                                |              | •             |                                                       |                                                                                               |  |  |      |                    |               |     |               |         |        |  |  |
|         |                                                                                                    |                                                                                                    |              |               |                                                       |                                                                                               |  |  |      |                    |               |     |               |         |        |  |  |
|         | N° Editeur Marge                                                                                                    |                                                                                                    | Marge        | Référence     | Titre                                                 |                                                                                               |  |  |      |                    | Enregistré le | Qté | Stock 1       | op Poir | nter   |  |  |
|         | 99760                                                                                                    | HACHETTE TOURI                                                                                                    | 35%          | 3 97820162665 | 95 GUIDE DU ROUT                                      | GUIDE DU ROUTARD BALI-LOMBOK 2018/19 - + BOROBUDUR, PRABANAN ET LES VOLCANS DE JAVA 23/04/202 |  |  |      |                    |               | 1   | 0             | Р       | ointer |  |  |
|         | 99761                                                                                                    | HACHETTE TOURI                                                                                                    | 35%          | 3 97820128003 | 04 GUIDE DU ROUT                                      | GUIDE DU ROUTARD BANGKOK 2018/19 23/04/202                                                    |  |  |      |                    |               | 1   | 0             | Р       | ointer |  |  |
|         | 99762                                                                                                    | ACHETTE TOURI                                                                                                    | 35%          | 97820162666   | GUIDE DU ROUTARD BIRMANIE (MYANMAR) 2018/19 23/04/202 |                                                                                               |  |  |      |                    | 23/04/2021    | 1   | 0             | Р       | ointer |  |  |
|         | 99763                                                                                                    | B HACHETTE TOURI                                                                                                    | 35%          | 3 97820127992 | 54 GUIDE DU ROUT                                      | GUIDE DU ROUTARD BUDAPEST, HONGRIE 2017/18 23/04/202                                          |  |  |      |                    |               | 2   | -1            | Р       | ointer |  |  |
|         | 99764                                                                                                    | A HACHETTE TOURI                                                                                                    | 35%          | 97820162669   | 91 GUIDE DU ROUT                                      | GUIDE DU ROUTARD BULGARIE 23/04/202                                                           |  |  |      |                    |               | 1   | 0             | P       | ointer |  |  |
|         | 99765                                                                                                    | 5 HACHETTE TOURI                                                                                                    | 35%          | 97820162668   | 16 GUIDE DU ROUT                                      | IDE DU ROUTARD COPENHAGUE 2018/19 23/04/202                                                   |  |  |      |                    |               | 1   | 0             | P       | ointer |  |  |
| 1       | 99766                                                                                                    | 5 HACHETTE TOURI                                                                                                    | 35%          | 978201280033  | 28 GUIDE DU ROUT                                      | GUIDE DU ROUTARD EGYPTE 2018/19 23/04/202                                                     |  |  |      |                    |               | 1   | 0             | P       | ointer |  |  |
|         | 99767                                                                                                    | ACHETTE TOURI                                                                                                    | 35%          | 97820127993   | 7 GUIDE DU ROUTARD EQUATEUR ET LES ILES GALAPAGO      |                                                                                               |  |  | 7/18 |                    | 23/04/2021    | 5   | 0             | Р       | ointer |  |  |
|         |                                                                                                    |                                                                                                    |              |               |                                                       |                                                                                               |  |  |      |                    |               |     |               |         |        |  |  |

# 4 Liste des retours et détail d'un retour

De nombreuses action sont proposées au niveau de la liste des retours et dans le détail d'un retour comme le pointage suite à l'envoi de la confirmation par le fournisseur.

Voir documentation spécifique ici

# 5 Autres documentations

Réception des articles

## 5.1 Rechercher les articles reçus des fournisseurs

Voir documentation spécifique ici.

### 5.2 Lister les réservations reçues pour des clients

Voir documentation spécifique ici.

## 5.3 Paramétrer l'envoi de SMS et mails

Voir documentation spécifique ici.

### 5.4 Liste de suivi des commandes et réservations

Voir documentation spécifique ici.

### 5.5 Liste des commandes fournisseurs

Voir documentation spécifique ici.

### 5.6 Suivi des factures des commandes

Voir documentation spécifique ici

### 5.7 Liste des retours

Voir documentation spécifique ici

### 5.8 Saisir des retours

Voir documentation spécifique ici

## 5.9 Changer le thème d'affichage du logiciel

Tous les logiciels proposent la possibilité de modifier le thème d'affichage du logiciel. Les thème sombres (noir) ont été adaptés pour un meilleur rendu visuel.

Voir documentation spécifique ici